## 翻訳にあたってのヒント

その 114

PDICU での辞書のチェック&修復手順

今回は、PDICU(Personal Dictionary/Unicode版)を使っていて、特定の用語や単語ある いは文を開けない、エラーが頻繁に出るといった状態に遭遇した場合に、役立つヒントを ご紹介する。

こうした問題に関し PDICU のヘルプには、以下のような記述がある。

■ WORD 入力欄である単語を入力すると必ずエラーが出ます。

辞書が壊れている可能性があります。メニューから File - 辞書設定<詳細> - 右側にあ る各辞書上で右クリックメニュー → 辞書のチェックを各辞書に対して行ってください。

また、スキャンディスクを行い、ハードディスクが壊れていないか調べてください。 辞 書が正常でしたら、その他 の "〇〇違反などのエラーが発生する" をご覧ください。

しかし、これだけでは具体的な手順は分からないので、下記を参照して、辞書のチェック と修復を試みていただければ、大体解決すると思われる(自分の経験から)ので、同じよ うなトラブルに遭われた方にご活用していただければ幸いである。

● PDICU での辞書のチェック & 修復方法:

① メニューから 「File - 辞書設定<詳細> (E) ... → 右側にある各辞書上で右クリッ クメニュー → 辞書のチェック (K)」。

② 辞書にエラーがあると、「辞書チェック中・・・ウィンドウ」と、その上に重なるようにして次のウィンドウが表示される(例)。

| 使用フロックをチェックしています                            | 167 Blk Cancel |
|---------------------------------------------|----------------|
| 辛書チェックエラー                                   | X              |
| Fataりリンクされてし、ないデータブロックです [pbn=167]<br>修正個所: |                |
| チェックの継続(N) 修正処理へ(F)                         | 中止(C)          |
| 最終オブジェクト番号: 0                               | 群番琅琊尼切美行(2)    |

③ [修正処理へ(F)…]を選ぶと、次のウィンドウが表示される。

| ? | 辞書の修復は、この辞書から時的辞書に出力します。<br>一時的辞書に出力します。<br>一時的辞書の出力先ディスク<br>要です。<br>辞書修復を開始しますか? | らできる限り有効なデータを<br>クは辞書を格納するだけの+ | 拾い上げて一<br>分な容量が必 |
|---|-----------------------------------------------------------------------------------|--------------------------------|------------------|
|   |                                                                                   | (まい(Y)                         | いいえ(N)           |

④ [はい(Y)]を選ぶと、次のウィンドウが表示される。そこで、該当する辞書のファイル名を変える(例えば、ej\*\*\*.dic を 英和\*\*\*.dic にするなど)。
(画像省略、下記テキストを参照)

修復した辞書の出力先ファイル名 X

! 辞書名

このファイルは使用されています。

新しい名前を入力するか、または別のプログラムで開かれているファイルを閉じてく ださい。

[OK]

⑤ [OK] をクリックすると、次のウィンドウが表示される。(※ エラーが複数ある場合 は、②~⑤の手順を、ファイル名を変えた辞書にエラーごとに繰り返すこと。)

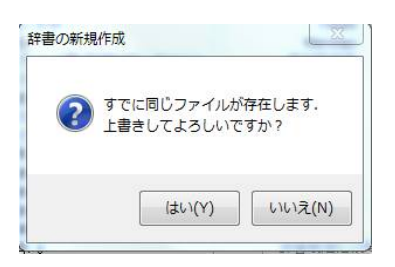

⑥ [はい(Y)] をクリックすると、自動的に辞書修復がなされ、次のウィンドウが表示される。

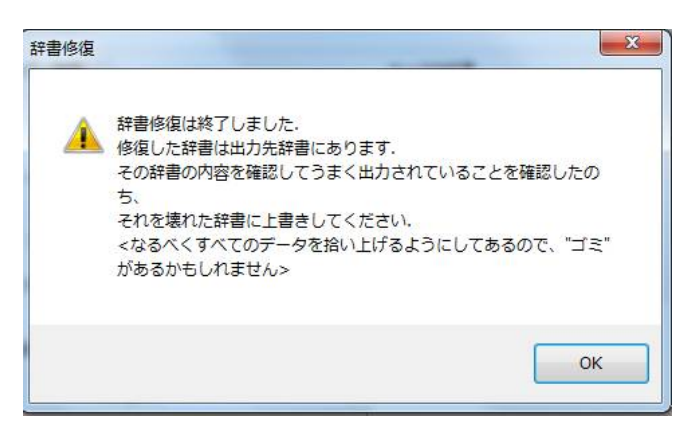

⑦ [OK] をクリックして、「File - 辞書設定<詳細> (E) ... → 右側にある各辞書上で右 クリックメニュー → 既存辞書の追加(A)」で、ファイル名を変えた辞書を辞書グループ に追加する。そしてエラーがある辞書を、「File - 辞書設定<詳細> (E) ... → 右側にあ る各辞書上で右クリックメニュー → 辞書の削除(R)」で、同グループから削除する。(※ 修復した辞書名をエラーがある辞書と同じ名前にして上書きしてもよいが、こうした方が 何かと便利。)

なお、エラーなどに起因して PDIC を終了できない場合には、[Ctrl+Shift+Esc] でタスク マネージャを起動し、「アプリケーション」タブを選択、そこに「PDIC」があるのでそれ を選択し、「タスクの終了」で終了させるのが最も手っ取り早いやり方である。

これにて、第114回目完了。